1. 降低螢幕解析度

| 檢視(V)        |   |
|--------------|---|
| 排序方式(O)      | • |
| 重新整理(E)      |   |
| 貼上(P)        |   |
| 貼上捷徑(S)      |   |
| 圖形內容         |   |
| 圖形選項         | • |
| <u>新増(₩)</u> | ) |
| 螢幕解析度(C)     |   |
| 小工具(G)       | - |
| 個人化(R)       |   |

1.1. 在桌面上按滑鼠右鍵,選擇【螢幕解析度】。

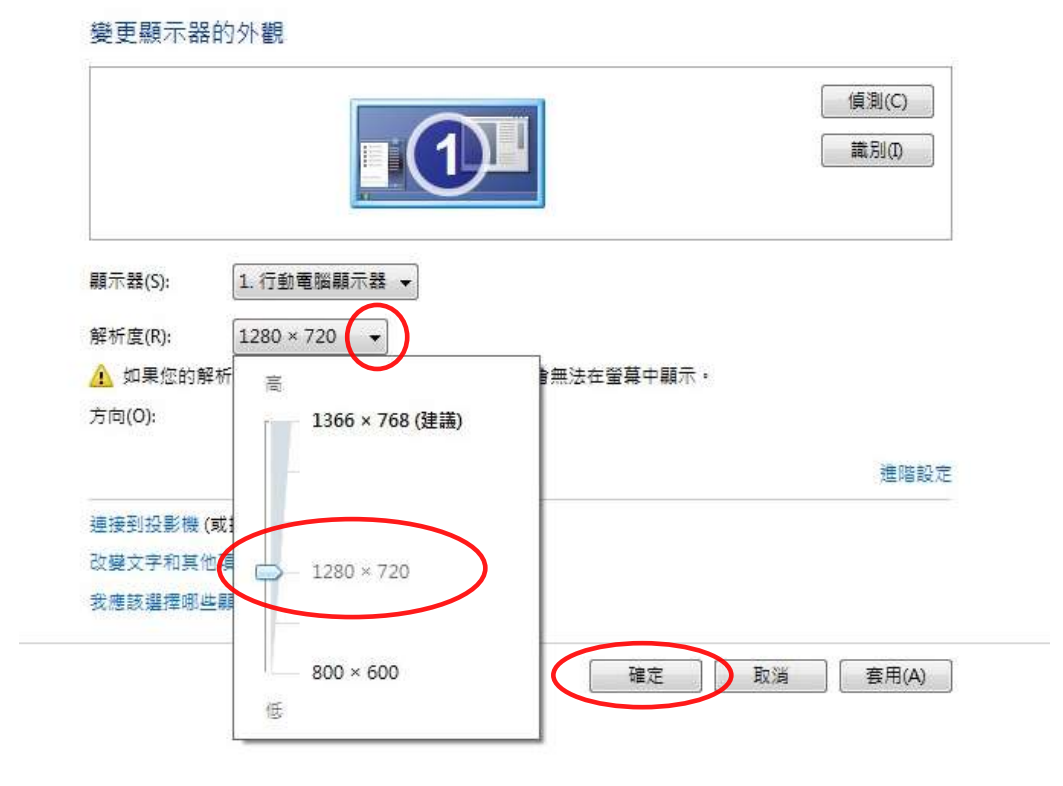

1.2. 調整【解析度】至【1280 X 720】後,按【確定】完成。

放大 Windows 字體教學

## 2. 放大字體

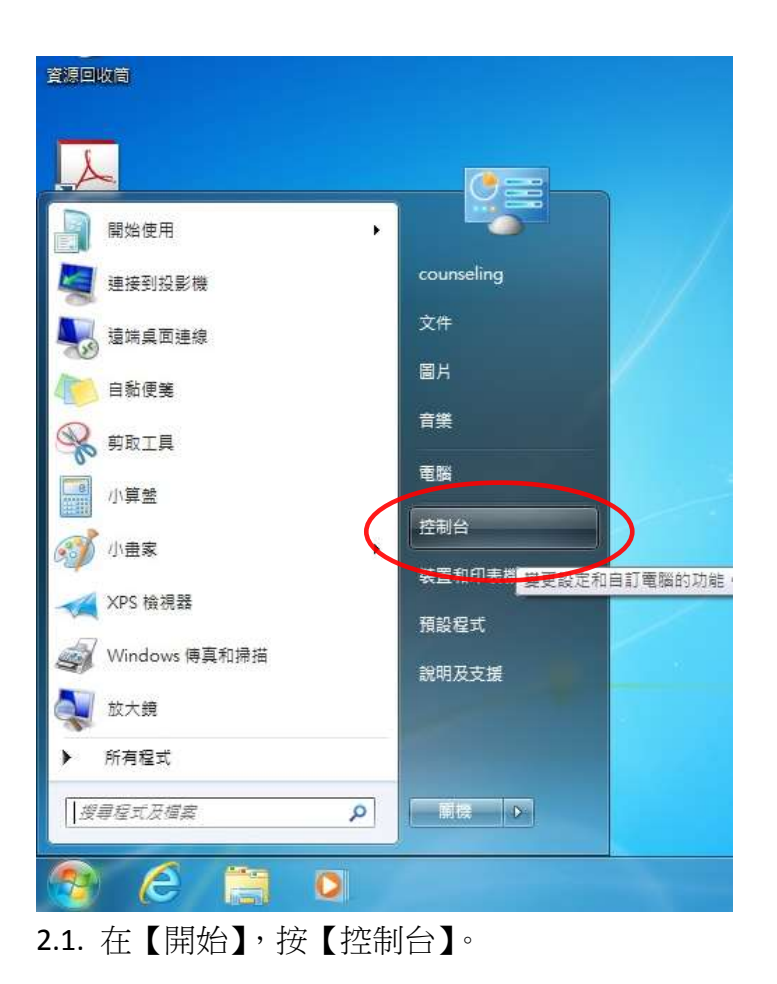

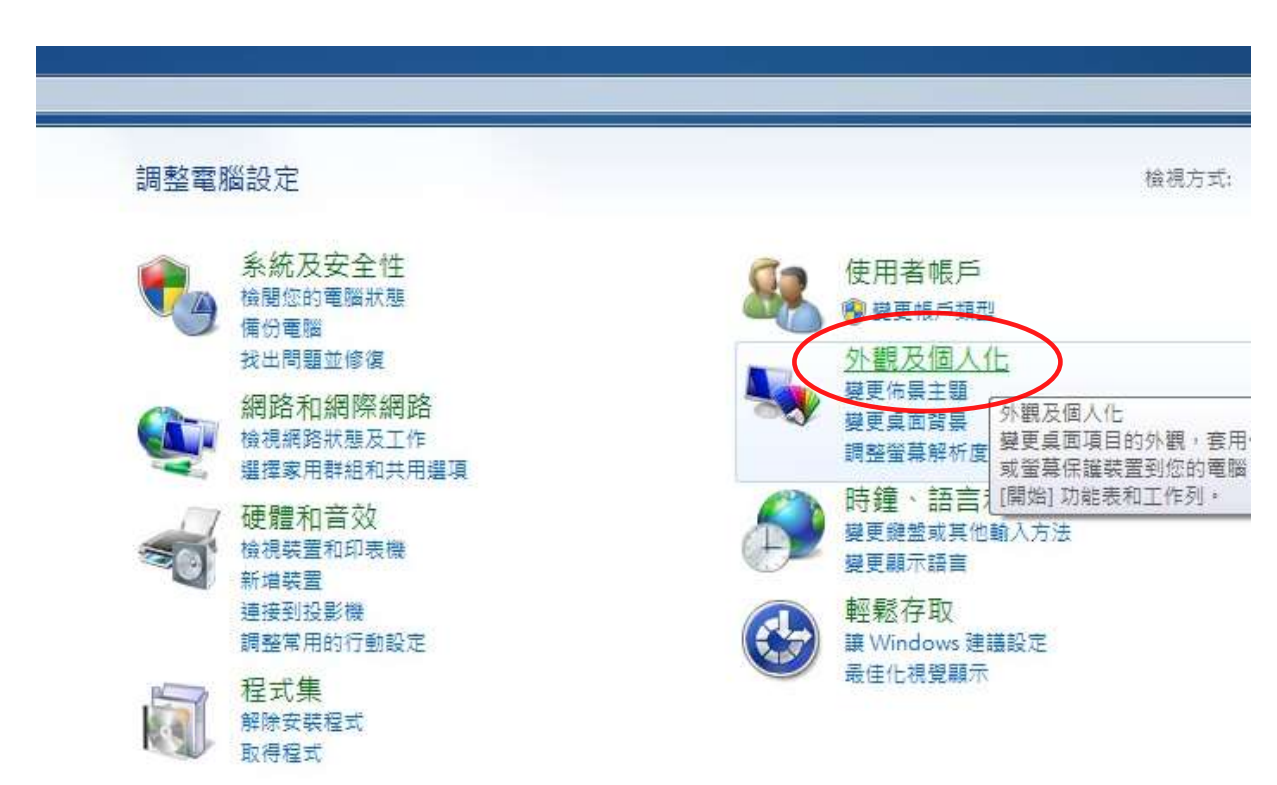

2.2. 選擇【外觀及個人化】。

| 放大 Windows 字 | 體教导 | F |
|--------------|-----|---|
|--------------|-----|---|

宣道中學 IT 部

| 3 🔵 🗸 🖡 🖡 控制台 🕨 外觀                                                                  | 及個人化 🕨                                                                                                    |
|-------------------------------------------------------------------------------------|----------------------------------------------------------------------------------------------------|
| 控制台首頁<br>系統及安全性<br>網路和網際網路<br>硬體和音效<br>程式集<br>使用者帳戶<br>• 外觀及個人化<br>時鐘、語言和區域<br>輕鬆存取 | <ul> <li>         【個人化</li></ul>                                                                                                    |
|                                                                                     | 「<br>」<br>「<br>」<br>「<br>」<br>「<br>」<br>」<br>」<br>」<br>「<br>」<br>」<br>」<br>「<br>」<br>」<br>「<br>」<br>」<br>「<br>」<br>「<br>」<br>」<br>「<br>」<br>「<br>」<br>」<br>」<br>「<br>」<br>「<br>」<br>」<br>」<br>「<br>」<br>」<br>」<br>」<br>」<br>」<br>」<br>」<br>」<br>」<br>」<br>」<br>」 |

2.3. 選擇【顯示】下的【讓文字和其他項目變大或變小】。

| 選擇下列其中一個選項,就可以變更<br>[放大鏡]工具。 | 螢幕上文字及其他項目的大小。若只要暫時放大螢幕的某個部 | 分,請信 |
|------------------------------|-----------------------------|------|
| ⊚ 小 - 100% (預設)(S)           | 預覽                          |      |
| ● 中(M) - 125%                |                             |      |
|                              |                             |      |

2.4. 選擇【中(M)-125%】後,按【套用】完成。

以上設定可將字體放大約1.5倍。

3. 放大輸入法的候選字窗的字型 (適用於 Windows 7)

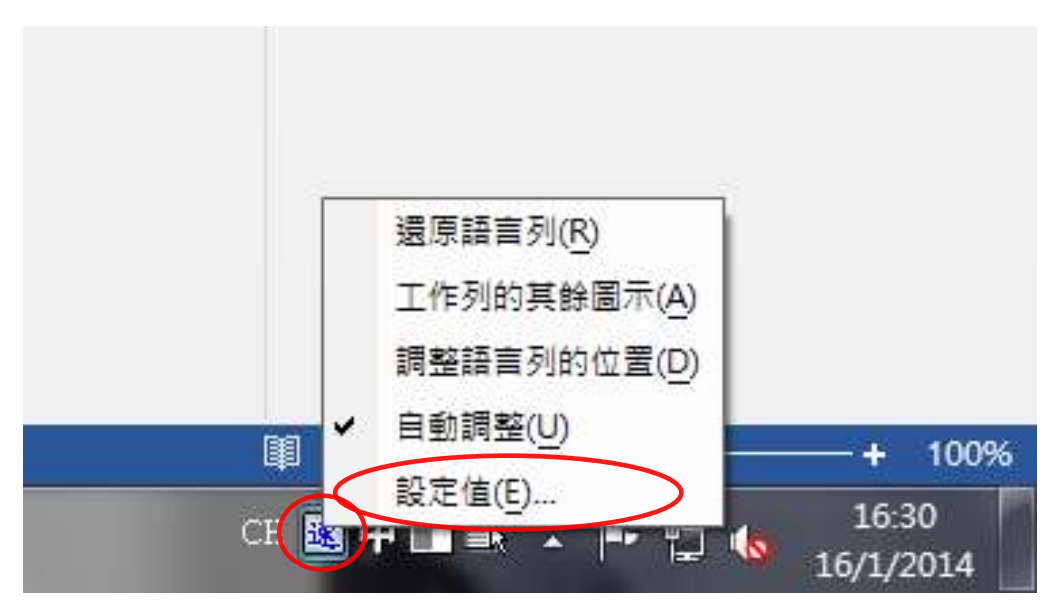

3.1. 在任何輸入法的圖示上按滑鼠右鍵,選擇【設定值】。

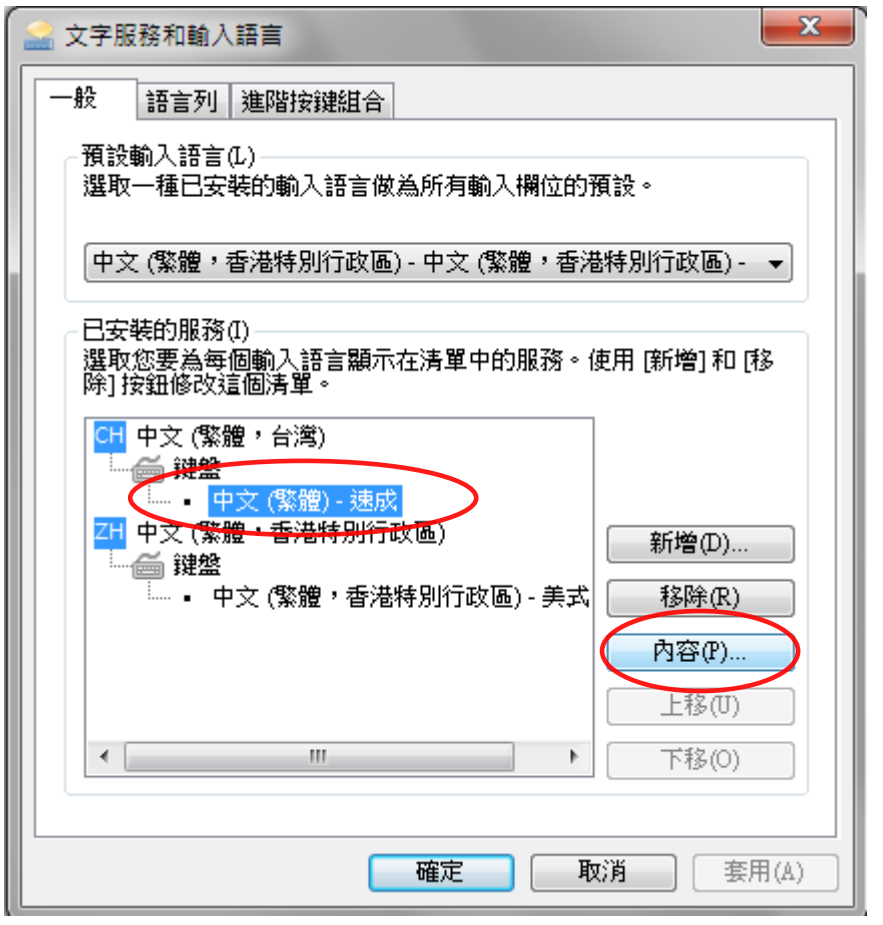

3.2. 選擇【中文(繁體,台灣)】內的【速成】、【倉頡】或【注音】輸入法後,按【內容】。

## USB Flash Memory

| 建 Microsoft 速成輸入法 10.1 設定    |
|------------------------------|
| 一般 進階                        |
| 一般設定:                        |
| 選擇應用程式開啟時,輸入法的預設輸入模式。        |
| 預設輸入模式(2): 中文模式 ▼            |
| 變更候選字窗的字型大小。                 |
| 字型大小設定(F): 加大字體(120%) ▼      |
| 變更使用介面語言。                    |
| 介面語言設定(L): <u>特人于腹(200%)</u> |
| 反查輸入字根(Q): (無) ▼             |
| ☑ 提示相關字詞(₽)                  |
|                              |
|                              |
| 輸出設定:                        |
| 選擇輸出字元集 (諸確定已經安裝所需字型檔案)。     |
| 字元集設定(C)                     |
|                              |
|                              |
|                              |
|                              |
|                              |

3.3. 在【字型大小設定】內,按需要選擇【加大字體(120%)】或【特大字體(200%)】

字型大小對照:

## 放大 Windows 字體教學

| 候選字 |    |   |
|-----|----|---|
| 1   | 比  | ^ |
| 2   | çà |   |
| 3   | 怩  |   |
| 4   | 惚  |   |
| 5   | 億  |   |
| 6   | 懅  |   |
| 7   | 忯  |   |
| 8   | 怋  |   |
| 9   | 恅  | - |

|   |    | 宣道中學 IT 部 |
|---|----|-----------|
| 候 | 選字 |           |
| 1 | 比  |           |
| 2 | 忽  |           |
| З | 怩  |           |
| 4 | 愡  |           |
| Б | 憶  |           |
| 6 | 慽  |           |
| 7 | 忯  |           |
| 8 | 怋  |           |
| 9 | 恅  | -         |

| 1 | tt | - |
|---|----|---|
| 2 | 忽  |   |
| 3 | 伲  |   |
| 4 | 惚  |   |
| 5 | 憶  |   |
| 6 | 慽  |   |
| 7 | 忯  |   |
| 8 | 怋  |   |
| 9 | 恅  | - |

系統預設(100%)

加大字體(120%)

特大字體(200%)